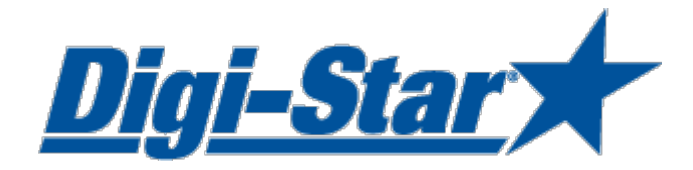

# DTU

# Data Transfer Utilities Software User manual

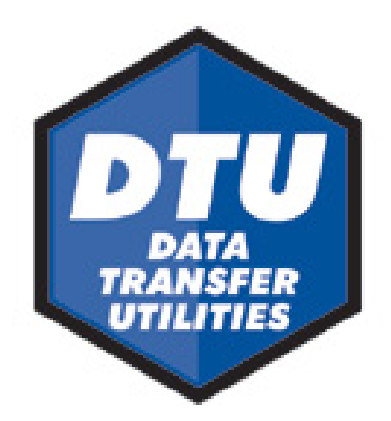

Digi-Star

Ft. Atkinson, Wisconsin USA

Digi-Star

Panningen, Nederland <u>www.digi-star.com</u>

# TABLE OF CONTENTS

| DTU Software general        | . 1 |
|-----------------------------|-----|
| Minimum System Requirements | . 1 |
| Install Software:           | .2  |
| Data Transfer Utilities     | . 3 |
| Main screen                 | . 3 |
| Explanaition of butons      | .3  |
| Settings                    | .4  |
| System settings             | .4  |
| Language                    | .5  |
| Help                        | .5  |
| DataKey operations          | . 6 |
| Read/View DataKey           | . 6 |
| Make DataKey                | .7  |
| DDL operations              | . 8 |
| Read/View DDL               | . 8 |
| Mem Card operations         | . 9 |
| Read Mem Card               | . 9 |
| Streaming Data              | 0   |
| Sending Information         | 1   |
| Scale Emulator              | 2   |
|                             |     |

All rights reserved. Reproduction of any part of this manual in any form whatsoever without Digi-Star's express written permission is forbidden. The contents of this manual are subject to change without notice. All efforts have been made to assure the accuracy of the contents of this manual. However, should any errors be detected, Digi-Star would greatly appreciate being informed of them. The above notwithstanding, Digi-Star can assume no responsibility for any errors in this manual or their consequence.

© Copyright! 2011 Digi-Star, Fort Atkinson (U.S.A.).

### **DTU Software general**

The DTU software allows you to send data from your Digi-Star indicator to your PC. The DTU software can work with all Digi-Star communication devices (DataKey, DDL module and Memory Card). It also allows you to connect your indicator directly to you PC and receive streaming data or send commands.

Follow the installation instruction on Page: 2. Select the communication device that you use and follow the manual instructions. Check the indicator manual for the data and print formats that you can send to your PC.

### **Minimum System Requirements**

Make certain that your system includes the following hardware and software. These are the minimum system requirements to run DTU

- A Pentium<sup>™</sup> 100 or better PC
- Microsoft Windows 95/98 and higher
- 100 Meg Free disk space
- 32 Meg Ram
- CD Drive
- A serial port\*/USB to serial Adapter
- Printer
- Internet connection

# Install Software:

- 1. Insert the DTU CD into your CD-ROM drive.
- 2. From your Windows start menu, select RUN.
- 3. Select BROWSE on your CD drive, select Setup.exe.
- 4. Click Open.
- 5. Click OK.
- 6. Follow the installation prompts from the software.

# **Data Transfer Utilities**

#### Main screen

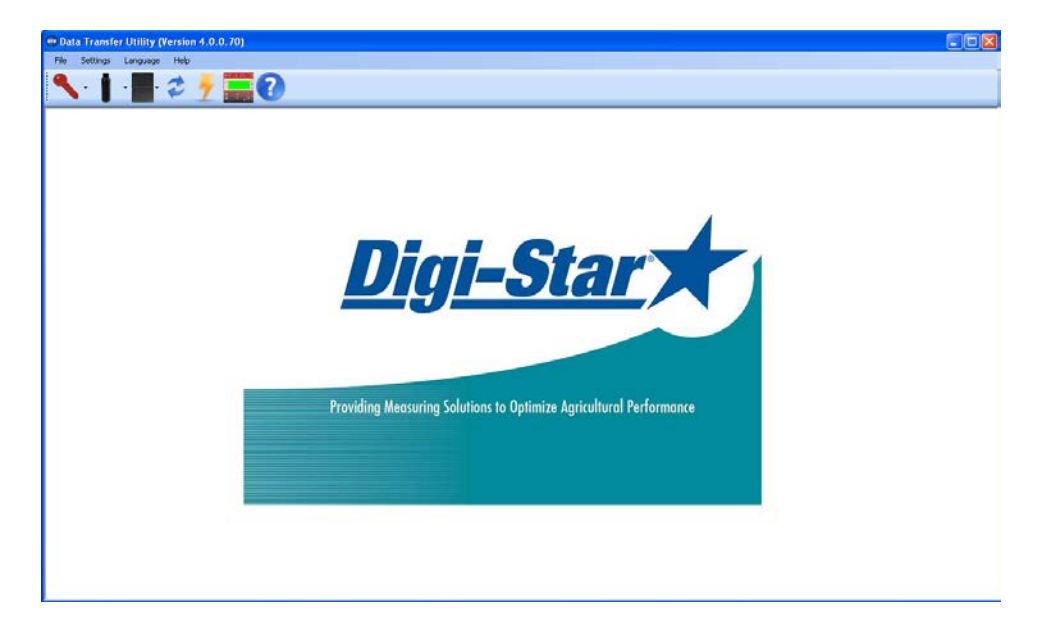

#### **Explanaition of butons**

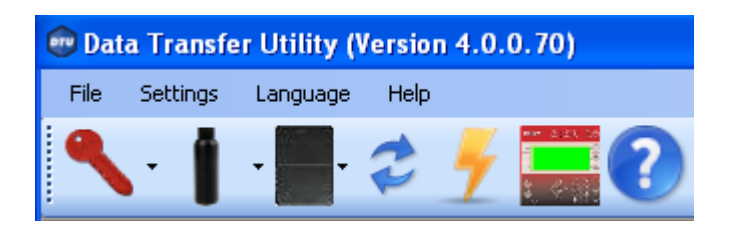

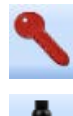

- All DataKey functions
- All DDL functions

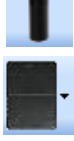

- All Mem Card function

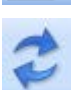

- Streaming data

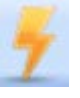

- Scale Data logger

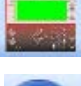

- Scale emulator

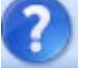

- Help menu

# **Settings**

#### System settings

| 🐵 System Settings 📃 🗖 🔀 |
|-------------------------|
| Com Port Settings       |
| Available Comm Ports    |
| COM3  Auto Find         |
|                         |
| File Location           |
| C:\DTU\                 |
| - File Turce            |
|                         |
|                         |
| Comma Separated (.csv)  |
| Microsoft Excel (.xls)  |
| Preferred Hardware      |
| Filter Hardware         |
| 🔘 DataKey               |
| ⊙ DDL                   |
| O Mem-Card              |
|                         |
| Cancel Save             |
|                         |

- <u>Com Port Settings</u>: This is the pre-defined port. Choose "Auto Find" to automatically find the Com Port the device is connected to.
- File Location: This is the default location on your PC where the data will be saved
- <u>File Type</u>: This is the default file type.
- <u>Preferred Hardware</u>: Select the hardware device that you use. Check the "Filter Hardware" box to only show the selected hardware device on the main screen

#### Language

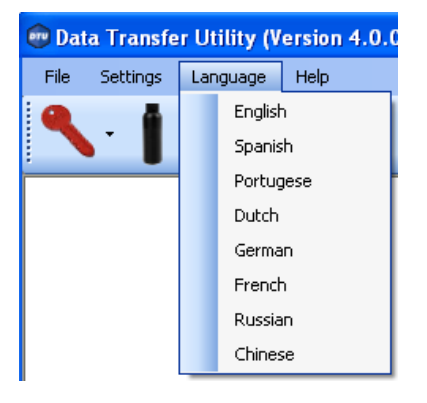

• Select desired language

#### Help

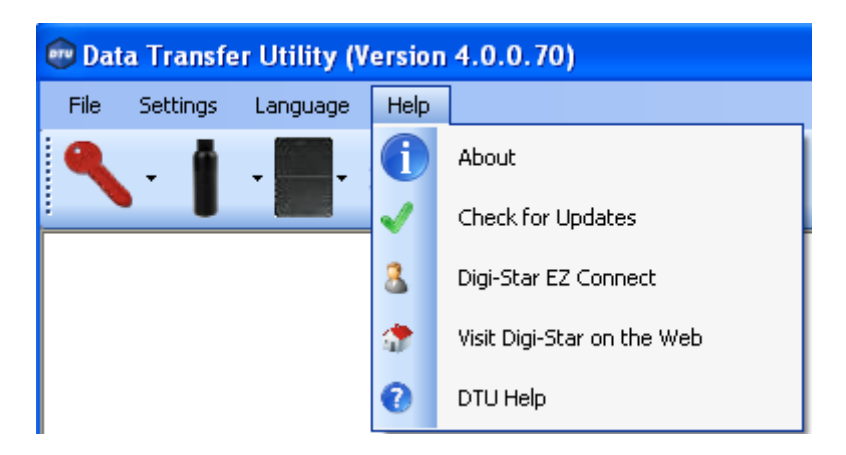

- <u>About:</u> shows software version information
- Check for updates: Check on line for available updates
- Digi-Star EZ connect: For on line support
- Visit Digi-Star on the web: Go to Digi-Star web site
- <u>DTU Help:</u> View help files

# **DataKey operations**

The DataKey can be used for sending and receiving feeding and group data to your Digi-Star EZ3600V and EZ4600 indicators.

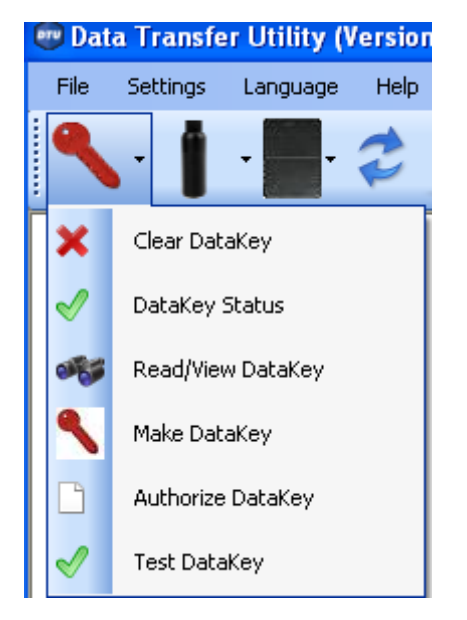

- <u>Clear DataKey</u>: Delete all data from DataKey
- <u>DataKey status</u>: This will get the current status of a Digi-Star DataKey that is connected to your PC via a Docking Station

#### Read/View DataKey

| 🐵 Read/View DataKey |         |
|---------------------|---------|
|                     |         |
| 1                   | ~       |
|                     |         |
|                     |         |
|                     |         |
|                     |         |
|                     |         |
|                     |         |
|                     |         |
|                     |         |
|                     | <u></u> |

- o Click the arrows button to retrieve the information from the Digi-Star DataKey
- Click the Save button to save what is on-screen.
- o Click the Delete button to delete what is on-screen.

#### Make DataKey

| 😨 Make DataKey                                                                                                    |                                                                                                    |     |
|----------------------------------------------------------------------------------------------------|----------------------------------------------------------------------------------------------------|-----|
| Feeding Mode                                                                                                    | Feeding                                                                                                    |     |
| Recipes Name Ingredient REC1 Ration Recipe Recipes Recipes Rec | Weight     Motion Tol     Weight Tol     Time     Rot       Ingredier     Weight     Motion     Weight     Head Ct     Zone       Ingredier     Weight     Tol     Time     Rot     Image: Cone     Image: Cone       ING1     100     Image: Cone     Image: Cone     Image: Cone     Image: Cone     Image: Cone       ING1     100     Image: Cone     Image: Cone     Image: Cone     Image: Cone     Image: Cone | Add |
| Feedines                                                                                                    | •                                                                                                    |     |
|                                                                                                    |                                                                                                    |     |
|                                                                                                    |                                                                                                    |     |

- Choose the Feeding Mode that you want to feed in. (list or Loads mode)
- Choose the Feeding number.
- o Enter the Recipes enter all ingredients of each recipe
- o Enter the groups you want to feed
- Check the Recipe that you want to send to the DataKey
- Check the Group(s) that you want fed that recipe to.
- Click the
- Click the button to send the Feed lines to a Digi-Star DataKey
- Click the button to send the Feed lines to a USB
- Click the **I** to Save the Feed lines to your PC
- Click the *is to load in Feed lines that were previously saved to your PC*
- <u>Authorize DataKey</u>: Authorize DataKey (Contact you dealer before using this function)
- <u>Test DataKey</u>: Test DataKey

### **DDL operations**

The DDL can be used for transferring weight, feeding, field and other information from the Digi-Star GT400, EZ2400V and EZ3400V indicators to a PC.

Check the indicator manual for the available data print formats.

Note: In order to store data from the indicator to the DDL, the DDL module has to be connected to the serial port of your indicator at any time. The indicators mentioned above have NO internal memory so without the DDL installed no data will be stored.

Use the in the DDL kit included serial cable (and if required USB converter) to connect DDL module to PC.

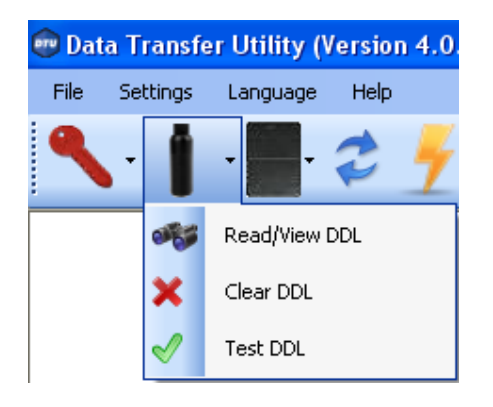

#### **Read/View DDL**

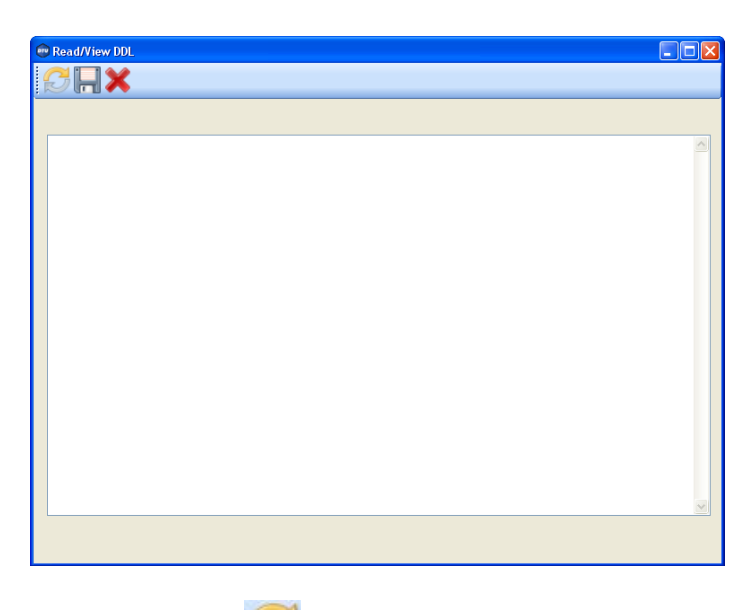

- Click to Read the DDL
- Click India to Save what is on screen
- Click K to Delete what is on screen
- <u>Clear DDL</u>: Delete all data from DDL
- <u>Test DDL</u>: Test DDL

# **Mem Card operations**

For use with the Tyrell feeding system.

| 💼 Dat | 🐨 Data Transfer Utility (Version 4.0.0.55) |          |                     |  |  |  |  |  |  |  |  |  |  |  |  |
|-------|--------------------------------------------|----------|---------------------|--|--|--|--|--|--|--|--|--|--|--|--|
| File  | Settings                                   | Language | Help                |  |  |  |  |  |  |  |  |  |  |  |  |
| ٩     | · 1                                        | -        | 2 🦩                 |  |  |  |  |  |  |  |  |  |  |  |  |
|       |                                            | S        | Read Mem Card       |  |  |  |  |  |  |  |  |  |  |  |  |
|       |                                            | ×        | Clear Mem Card      |  |  |  |  |  |  |  |  |  |  |  |  |
|       |                                            |          | Initialize Mem Card |  |  |  |  |  |  |  |  |  |  |  |  |
|       |                                            |          | Send Mem Card       |  |  |  |  |  |  |  |  |  |  |  |  |

#### **Read Mem Card**

| 😨 Read Mem Card |  |
|-----------------|--|
| SHX             |  |
|                 |  |
|                 |  |
|                 |  |
|                 |  |
|                 |  |
|                 |  |
|                 |  |
|                 |  |
|                 |  |

- Click C to Read the Mem Card
  - Click 📕 to Save what is on screen
- Click to Delete what is on screen

# **Streaming Data**

The Streaming Data screen is designed to send and receive information through a RS232 connection and display/save that information.

| 🖤 Data Transfer Utility (Version 4.0.0.55)                                                                                                    |
|----------------------------------------------------------------------------------------------------|
| File Settings Language Help                                                                                                    |
| Read/Write Streaming Data                                                                                                    |
| <ul> <li>Step 1 – Set the Communication Port</li> </ul>                                                                                                    |
| Com Port COM17  Stopped                                                                                                    |
| <ul> <li>Step 2 – Start/Open the Communication Port by clicking</li> <li>Click the button to pause the process.</li> <li>Information will be displayed in:</li> </ul> |
| Show Control Chars                                                                                                    |
| Data 🔼 🚺                                                                                                    |
| <stx> 35<cr></cr></stx>                                                                                                    |
| <stx> 35<cr></cr></stx>                                                                                                    |
| <stx> 35<cr></cr></stx>                                                                                                    |
| <stx> 52<cr></cr></stx>                                                                                                    |
| <pre><stx> 54<cr></cr></stx></pre>                                                                                                    |
| <pre><stx> 54<cr></cr></stx></pre>                                                                                                    |
| STX> 54 <cr></cr>                                                                                                    |
|                                                                                                    |
|                                                                                                    |

- $\circ$   $\;$  You can click the Save button to save and the Delete button to clear this area.
- o You can also select following to filter the results

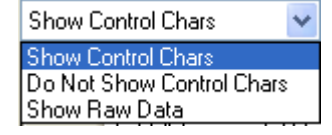

Jiai-Sta

Information is also displayed as

| Trace | ۲  | De | cima  | l Ba | sed | 0 | He | Hex Based Time Recorded 00:00:11 |    |   |    |      |       |     |      |       |     |   |    |     |   |   |   | <b>×</b> |     |   |    |     |   |   |   |    |     |   |    |     |   |   |   |    |     |   |    |   |   |   |     |   |
|-------|----|----|-------|------|-----|---|----|----------------------------------|----|---|----|------|-------|-----|------|-------|-----|---|----|-----|---|---|---|----------|-----|---|----|-----|---|---|---|----|-----|---|----|-----|---|---|---|----|-----|---|----|---|---|---|-----|---|
|       | 1  | 2  | :   3 | 4    | 5   | 6 | 7  | 8                                | 9  | 0 | 1  | 2    | 3     | 4   | 5    | 6     | 7   | 8 | 9  | 0   | 1 | 2 | 3 | 4        | 5   | 6 | 7  | 8   | 9 | 0 | 1 | 2  | 3   | 4 | 5  | 6   | 7 | 8 | 9 | 0  | 1   | 2 | 3  | 4 | 5 |   |     | Ì |
| Rec   | ST | ĸ  | Τ     |      |     | 3 | 5  | CR                               | ST | x |    |      |       | 3   | 5    | CR    | STX |   |    |     |   | 3 | 5 | CR       | STX |   |    |     |   | 3 | 5 | CR | STX |   |    |     |   | 3 | 5 | CR | STX |   |    |   |   | Ľ | A   | J |
| Sent  |    |    |       |      |     |   |    |                                  |    |   |    |      |       |     |      |       |     |   |    |     |   |   |   |          |     |   |    |     |   |   |   |    |     |   |    |     |   |   |   |    |     |   |    |   |   |   |     | 1 |
| Rec   | 3  | 5  | CF    | s S1 | x   |   |    |                                  | 3  | 5 | CR | SD   | r.    |     |      |       | 5   | 2 | CR | STX |   |   |   |          | 5   | 4 | CR | STX |   |   |   |    | 5   | 4 | CR | STX |   |   |   |    | 5   | 4 | CR |   |   |   |     | J |
| Sent  |    |    |       |      |     |   |    |                                  |    |   |    | IR = | = Dei | ima | valu | ie: 1 | 3   |   |    |     |   |   |   |          |     |   |    |     |   |   |   |    |     |   |    |     |   |   |   |    |     |   |    |   |   |   | 1   | 1 |
|       |    |    |       |      |     |   |    |                                  |    |   |    |      |       |     |      |       |     |   |    |     |   |   |   |          |     |   |    |     |   |   |   |    |     |   |    |     |   |   |   |    |     |   |    |   |   | Ľ | 200 | J |
|       |    |    |       |      |     |   |    |                                  |    |   |    |      |       |     |      |       |     |   |    |     |   |   |   |          |     |   |    |     |   |   |   |    |     |   |    |     |   |   |   |    |     |   |    |   |   |   | ×   |   |

- o <u>Trace</u> will "turn on" and "turn off" this window.
- <u>Decimal/Hex Based</u>: when your mouse "hovers" over an item, an automatic window will display the value.
- o Time Recorded: displays how long you have been Sending/Receiving information
- You also have the ability to Save/Print in many formats using the buttons on the right.

#### Sending Information

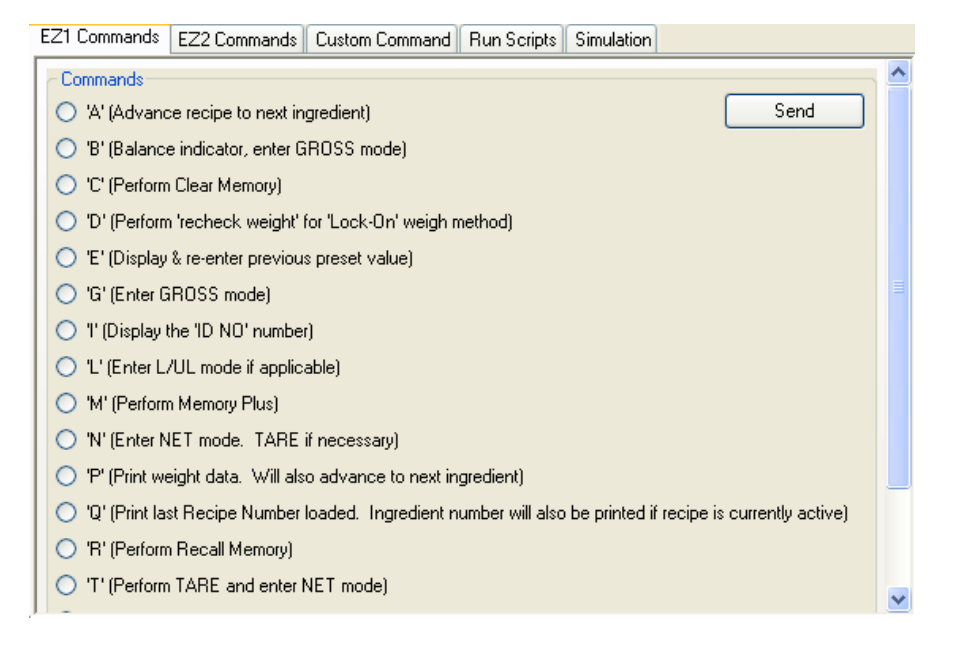

- EZ1 Commands: Listing of all Digi-Star EZ1 commands
- EZ2 Commands: Listing of several of the Digi-Star EZ2 Commands
- Custom Command: Ability for you to build/send any command
- <u>Run Scripts</u>: Ability to read in a Text file that contains a list of commands and send them out one at a time.
- <u>Simulation</u>: Ability to read in a Text file that contains a list of commands and send them at a specific frequency.

# **Scale Emulator**

The scale emulator allows you to view the selected indicator by selecting indicator and com port.

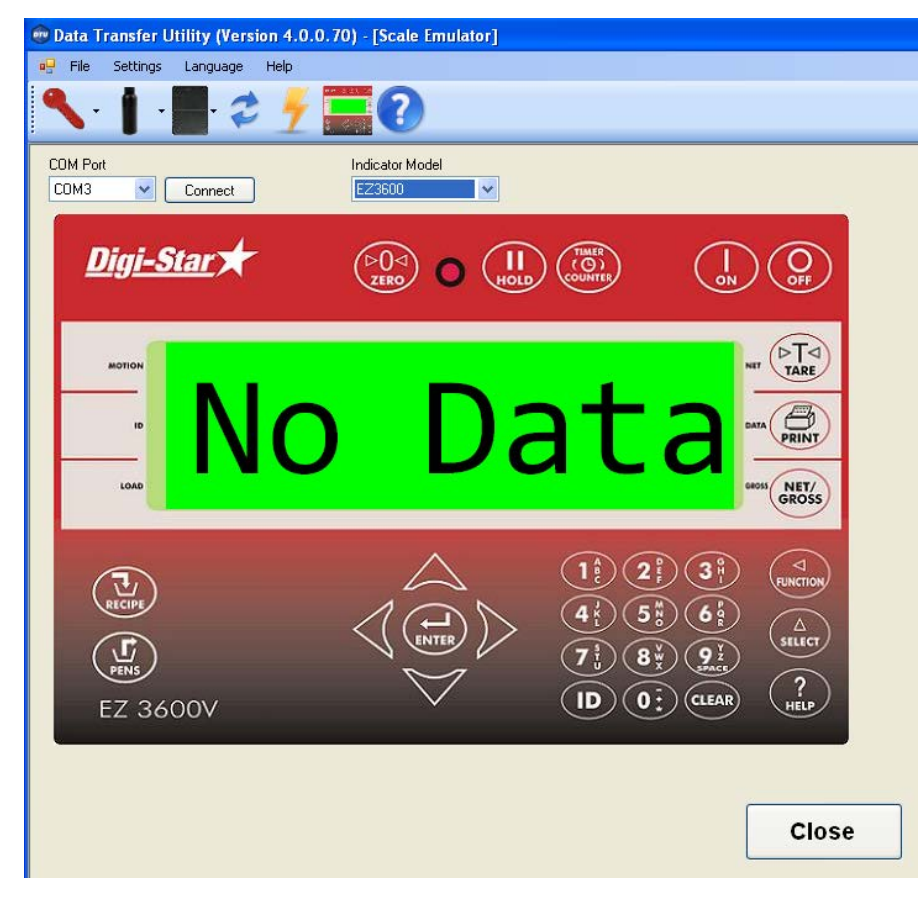

• Press close to exit.